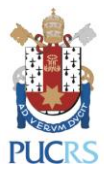

## TUTORIAL COLEÇÕES ON-LINE: BIBLIOTECA VIRTUAL UNIVERSITÁRIA DA PEARSON BASE DE LIVROS ELETRÔNICOS (E-BOOKS) DA BIBLIOTECA CENTRAL IRMÃO JOSÉ OTÃO - PUCRS

## PORTO ALEGRE ABRIL, 2023

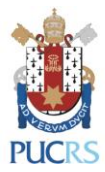

A base BIBLIOTECA VIRTUAL DA PEARSON (BVU) é uma coleção de livros eletrônicos (e-books) de diversas áreas do conhecimento de reconhecidas editoras nacionais e internacionais. Algumas editoras disponíveis: Autêntica, Casa do Psicólogo, Companhia das Letras, EdiPUCRS, Interciência, Intersaberes, Vozes, Summus, Lexikon, Manole, Oficina de Textos, Papirus, Pearson e Rideel.

Para acessar a coleção pelo computador, siga os passos:

1) Acesse a página:

https://biblioteca.pucrs.br/acervos/colecoes-on-line/ebooks/e-books-biblioteca-virtual-

pearson/

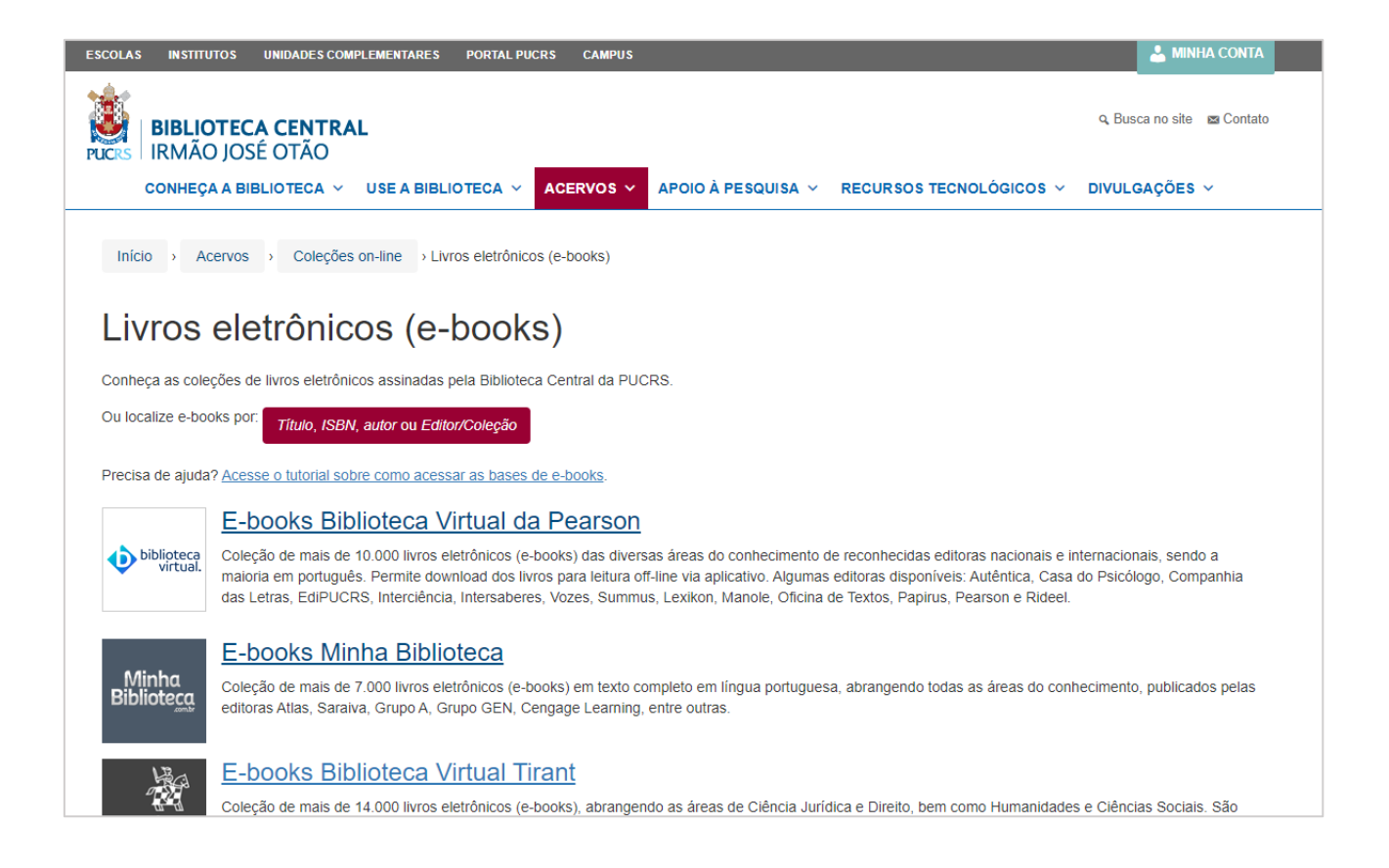

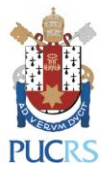

2) Clique em "Acesse os e-books da Biblioteca Virtual da Pearson":

| PUCRS   IRMAO JOSE OTAO                                                                                                    | ACERVOS - APOIO À PESQUISA - RECURSOS TECNOLÓGICOS -                                                   | ✓ DIVULGAÇÕES ✓               |
|----------------------------------------------------------------------------------------------------|----------------------------------------------------------------------------------------------------|-------------------------------|
| 3                                                                                                    |                                                                                                    |                               |
| Início > Acervos > Coleções on-line > Livros eletrônic                                                                                              | cos (e-books) > E-books Biblioteca Virtual da Pearson                                                  |                               |
| E-books Biblioteca Virtual                                                                                                    | da Pearson                                                                                             | biblioteca<br>virtual         |
| Coleção de mais de 10.000 livros eletrônicos (e-books) das diversas<br>maioria em português. Permite download dos livros para leitura off-li        | s áreas do conhecimento de reconhecidas editoras nacionais e internacionais, se<br>ine via aplicativo. | endo a                        |
| Algumas editoras disponíveis: Autêntica, Casa do Psicólogo, Compa<br>Papirus, Pearson e Rideel.                                                     | anhia das Letras, EdiPUCRS, Interciência, Intersaberes, Vozes, Summus, Lexiko                          | n, Manole, Oficina de Textos, |
| Para quem                                                                                                    |                                                                                                    |                               |
| Exclusivamente para os seguintes usuários com vínculo ativo na Un                                                                                   | iversidade:                                                                                            |                               |
| <ul> <li>Alunos de Graduação</li> </ul>                                                                                                    |                                                                                                    |                               |
| <ul> <li>Alunos de Pós-Graduação (especialização, mestrado, doutora</li> </ul>                                                                      | ado e pós-doutorado)                                                                                   |                               |
| <ul> <li>Alunos de EAD</li> </ul>                                                                                                    |                                                                                                    |                               |
| <ul> <li>Alunos de Extensão</li> </ul>                                                                                                    |                                                                                                    |                               |
|                                                                                                    |                                                                                                    |                               |
| Abra a página de login: biblioteca puers br/link/?ir=bypearson:                                                                                     | tablet para leitura oli-line.                                                                          |                               |
| <ol> <li>Selecione sua categoria, digite a sua matrícula completa e sen</li> </ol>                                                                  | nha da Biblioteca e clique em "Enviar";                                                                |                               |
| 3. Você será redirecionado para a Biblioteca Virtual da Pearson;                                                                                    |                                                                                                    |                               |
| 4. Clique no ícone de usuário no canto superior direito;                                                                                            |                                                                                                    |                               |
| 5. Clique em "Perfil";                                                                                                    |                                                                                                    |                               |
| 6. Clique em "Alterar dados";                                                                                                    |                                                                                                    |                               |
| <ul> <li>7. Clique em "Mudar senha", cadastre uma nova senha e finalize</li> <li>e Esta nova senha cadastrada será utilizada apenas para</li> </ul> | e com clicando em "Salvar";<br>⊨o acesso via aplicativo Android ou iOS;                                |                               |
| 8. Instale o aplicativo no dispositivo: Android ou iOS;                                                                                             |                                                                                                    |                               |
| 9. Preencha o usuário e senha cadastrados previamente;                                                                                              |                                                                                                    |                               |
| 10 No campo "Selecione aqui sua inscrição" selecione "PLIC PS"                                                                                      |                                                                                                    |                               |
| To no campo ociccione aqui sua inscrição selectorie i oci no                                                                                        |                                                                                                    |                               |
| 11. Clique em "Entrar"                                                                                                    |                                                                                                    |                               |

Selecione sua categoria, digite a sua matrícula completa com 9 dígitos (sem digitar o hífen)
 e a senha de 4 dígitos da biblioteca. Clique em "Enviar":

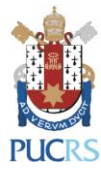

| Biblioteca Central<br>PUCRS Irmão José Otão                                                       |
|---------------------------------------------------------------------------------------------------|
| BIBLIOTECA VIRTUAL UNIVERSITÁRIA PEARSON                                                          |
| Acesse o conteúdo utilizando sua conta PUCRS                                                      |
| Utilize seu email (@edu.pucrs.br ou @pucrs.br)                                                    |
| ou                                                                                                |
| Escolha a sua categoria e digite o número de sua matrícula sem o hífen, incluindo o dígito final: |
| Alunos Graduação ou Pós-Graduação + EAD (a partir de 2017) 🗸 123456789                            |
| Informe sua senha (4 dígitos):                                                                    |
| Pontifícia Universidade Católica do Rio Grande do Sul<br>Porto Alegre - RS - Brasil               |

4) No primeiro acesso, preencha seu cpf e marque a caixa onde concorda com os nossos termos de uso.

| biblioteca<br>virtual.                                                                                                    | Central de Ajuda                                                                                                    |
|----------------------------------------------------------------------------------------------------|----------------------------------------------------------------------------------------------------|
| Olá!<br>Seja bem-vindo à<br>Biblioteca Virtual                                                                                                    | Primeiro informe seu CPF *                                                                                           |
| Para que possa acessar diretamente pelo aplicativo<br>ou site <u>bvirtual.com.br</u> você precisa configurar seus<br>dados de acesso.<br>É simples e rápido. | Sou estrangeiro<br>Ao usar nossos serviços da Bibloteca<br>Virtual, você concorda com nossos <u>Termos</u><br>de Uso |
|                                                                                                    | Voltar Continuar                                                                                                    |

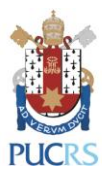

5) Você será redirecionado para a Biblioteca Virtual da Pearson:

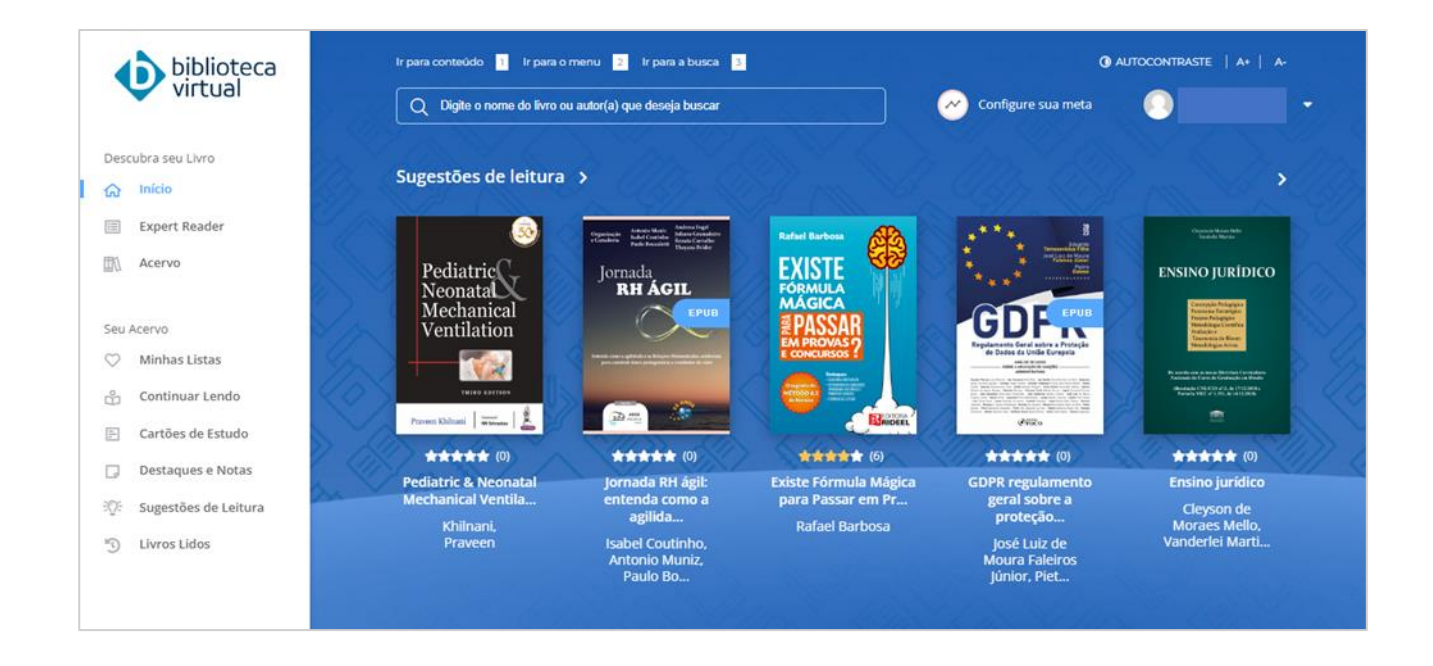

6) Encontre um livro colocando seu título ou o sobrenome do autor da obra na caixa de busca:

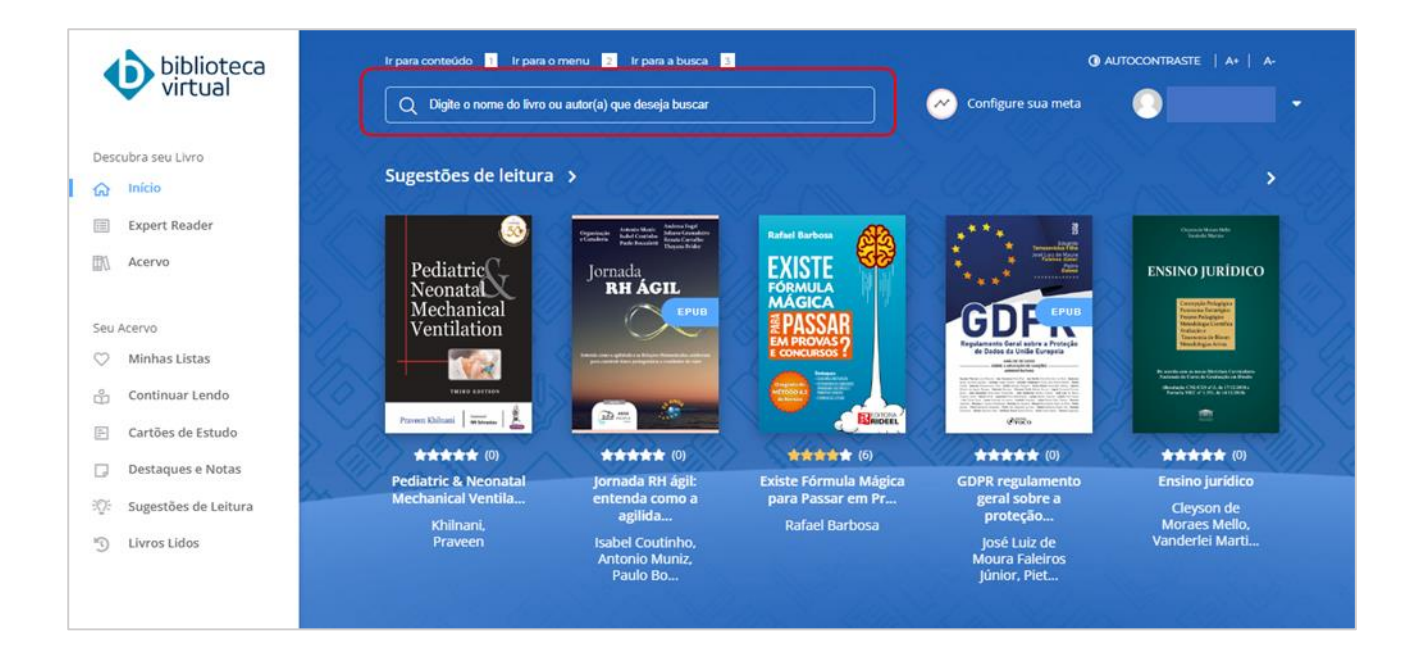

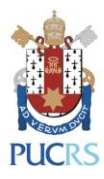

7) Clicando na capa do livro, você obterá informações sobre a obra:

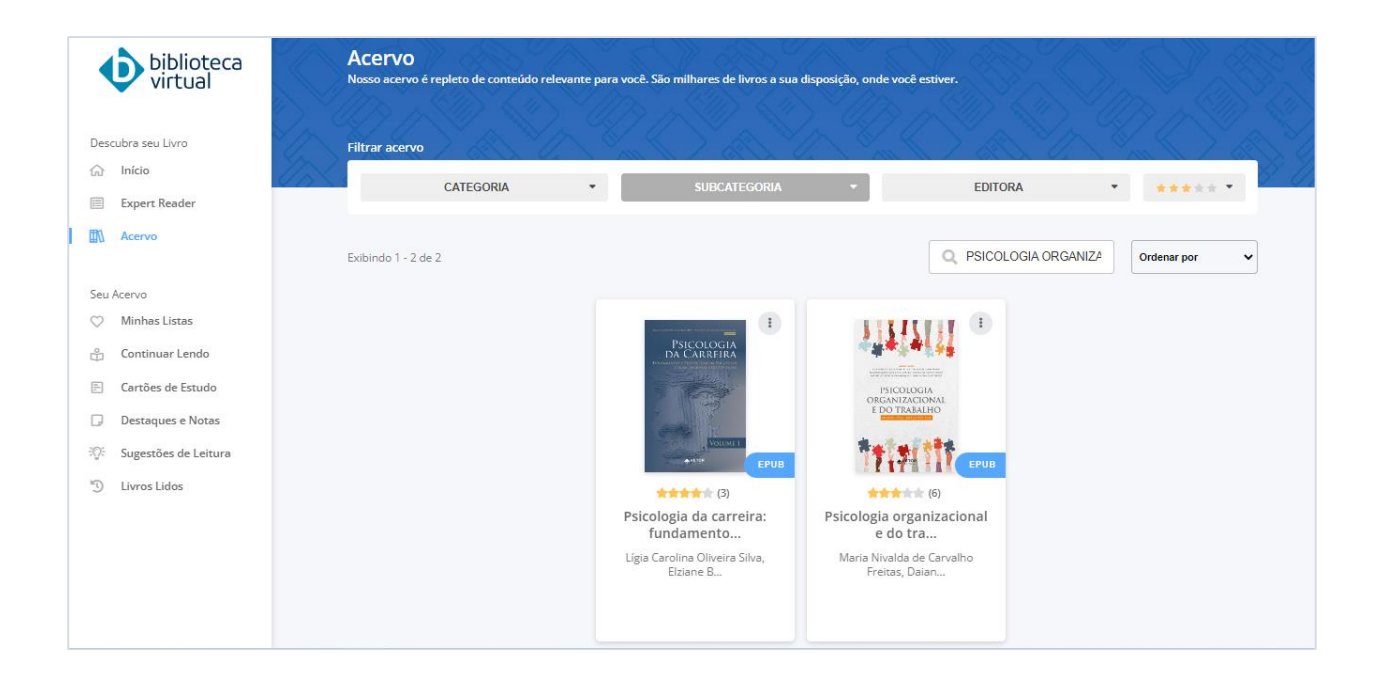

8) Clique em "Ler agora" para abrir o livro:

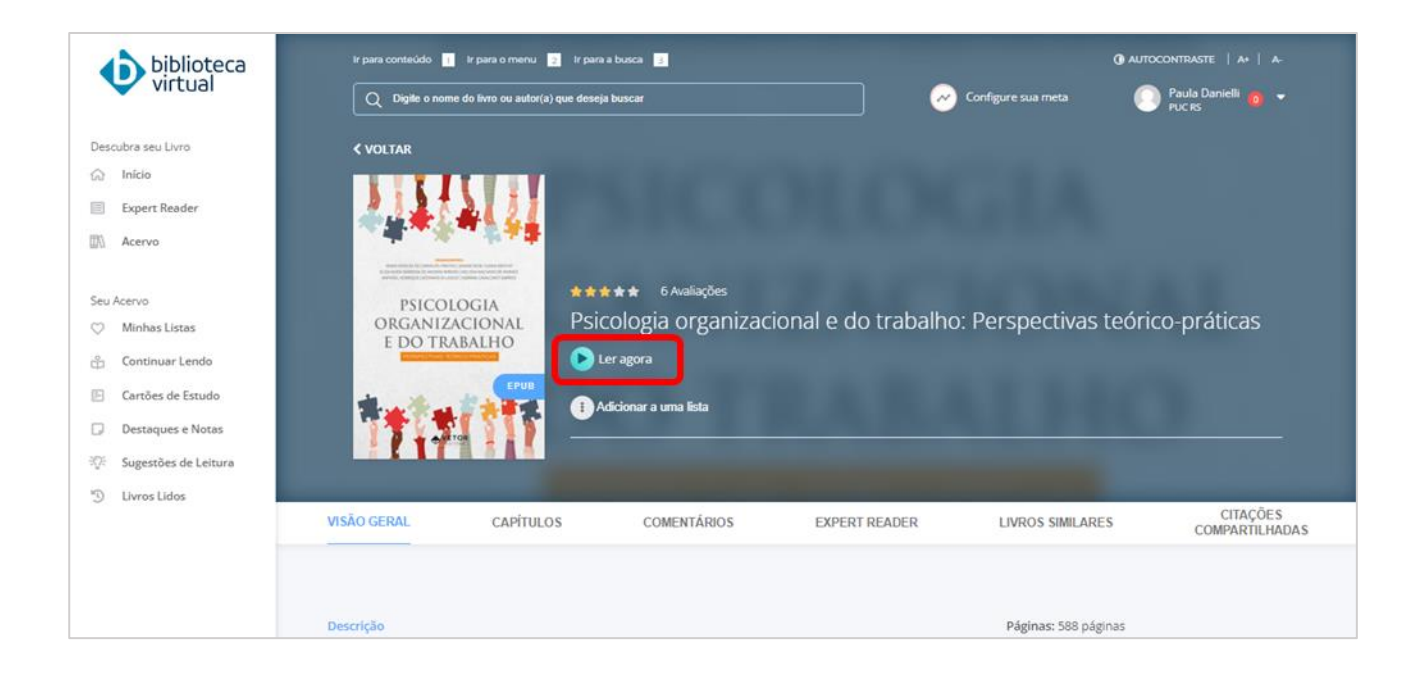

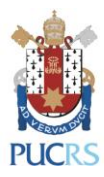

9) Movendo as setas para o lado direito ou esquerdo você poderá folhear a obra:

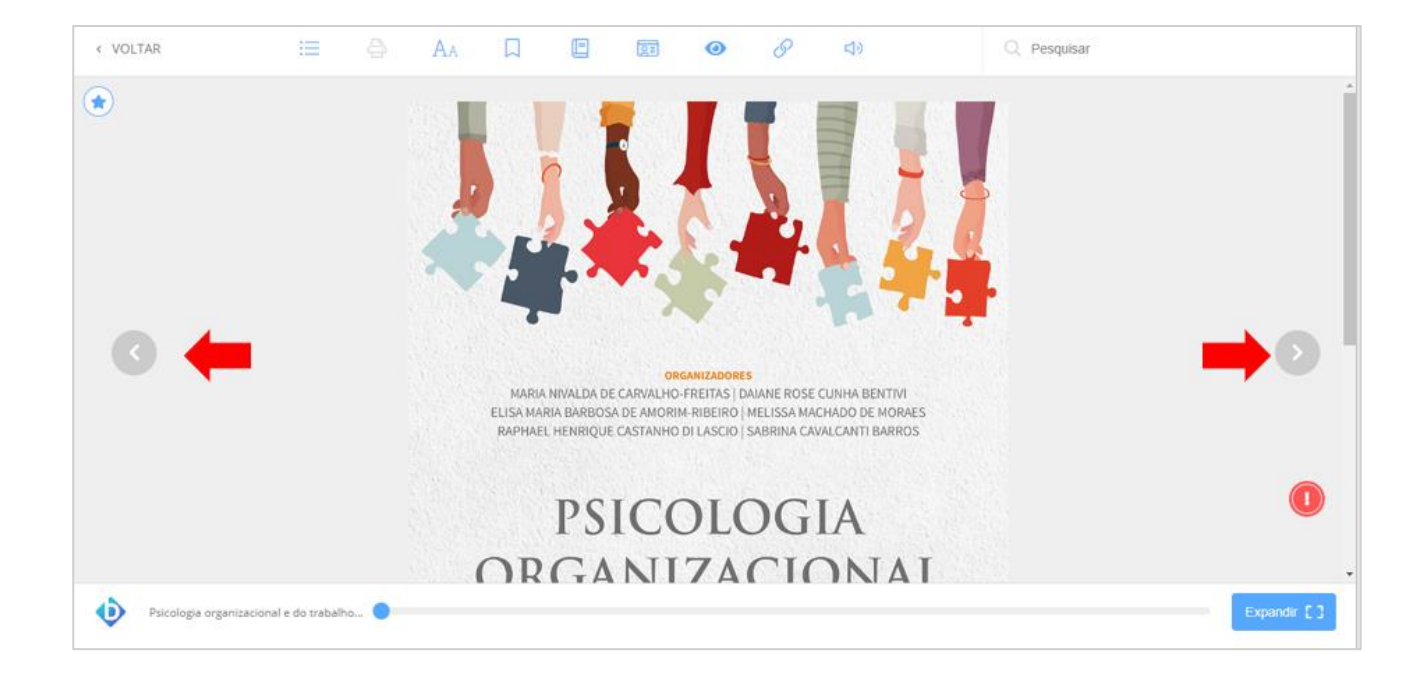

10) Clicando nos ícones na parte superior da tela, é possível: procurar uma palavra dentro do livro, aumentar ou diminuir o zoom, marcar a página que você está lendo, criar uma nota na página, fazer um desenho e visualizar as suas anotações:

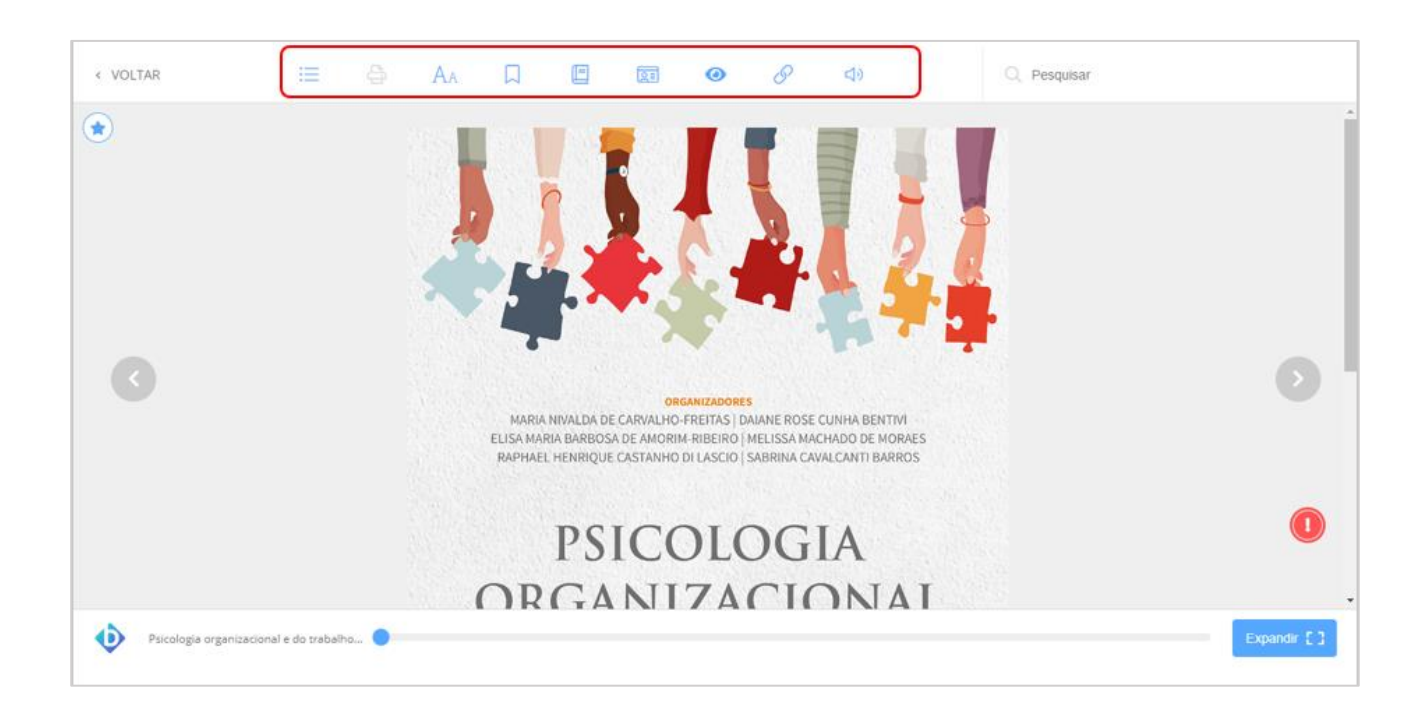

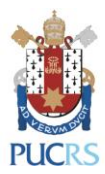

11) Você pode colocar uma palavra na barra de pesquisa no canto superior direito para fazer buscas dentro do livro:

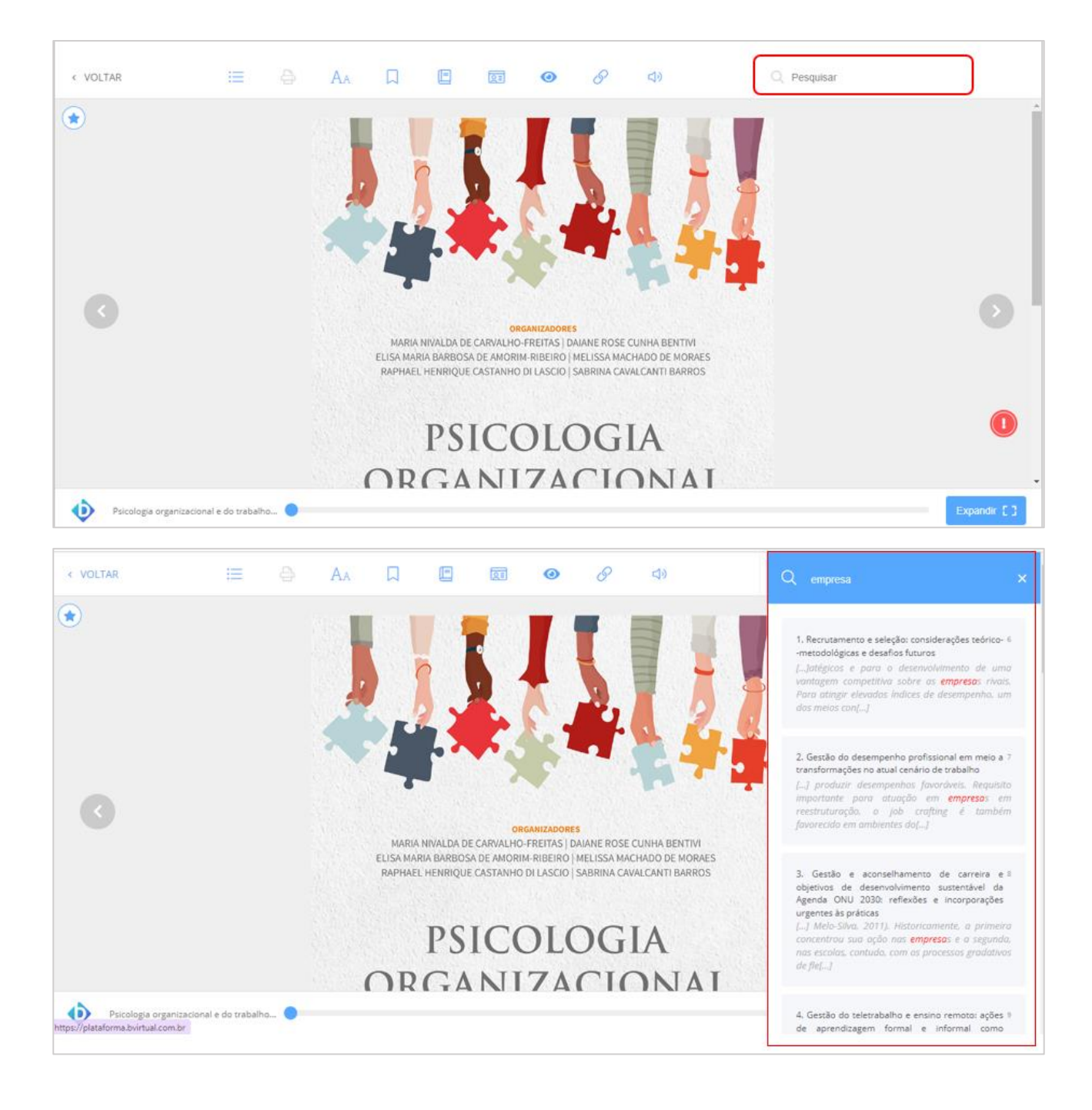

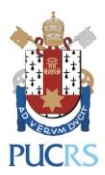

12) Clicando em **Aa** você pode editar as opções de leitura, como alterar o tamanho da fonte ou configurar o modo noturno.

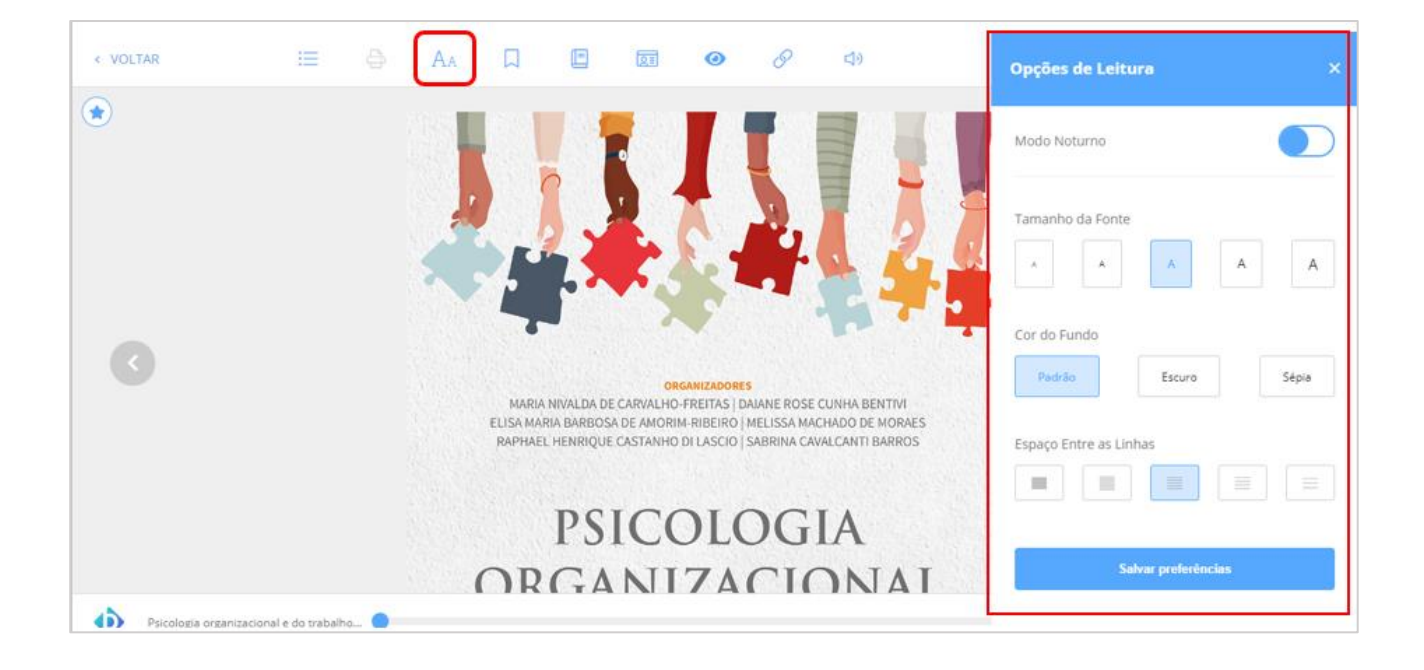

## Para acessar a Biblioteca Virtual da Pearson no smartphone ou no tablet para leitura off-line:

- a) Acesse a página <u>biblioteca.pucrs.br/link/?ir=bvpearson</u>
- b) Selecione sua categoria, digite a sua matrícula e senha da Biblioteca e clique em "Enviar";
- c) Você será redirecionado para a Biblioteca Virtual da Pearson;
- d) Clique em "Perfil";
- e) Em seguida, clique em "Alterar dados" e, logo após em "Mudar senha" (<u>Atenção</u>: esta nova senha cadastrada será utilizada apenas para o acesso via aplicativo Android ou iOS);
- f) Clique em "Salvar"
- g) Instale o aplicativo Android ou iOS, acessando <u>bvirtual.com.br/Baixar</u>;
- h) Abra o aplicativo da Biblioteca Virtual da Pearson;
- i) Informe o usuário e senha cadastrados;
- j) No campo "Selecione aqui sua inscrição" selecione "PUC RS";
- k) Clique em "Entrar".

Para mais informações, contate a Biblioteca Central pelo e-mail: biblioteca.servicos@pucrs.br